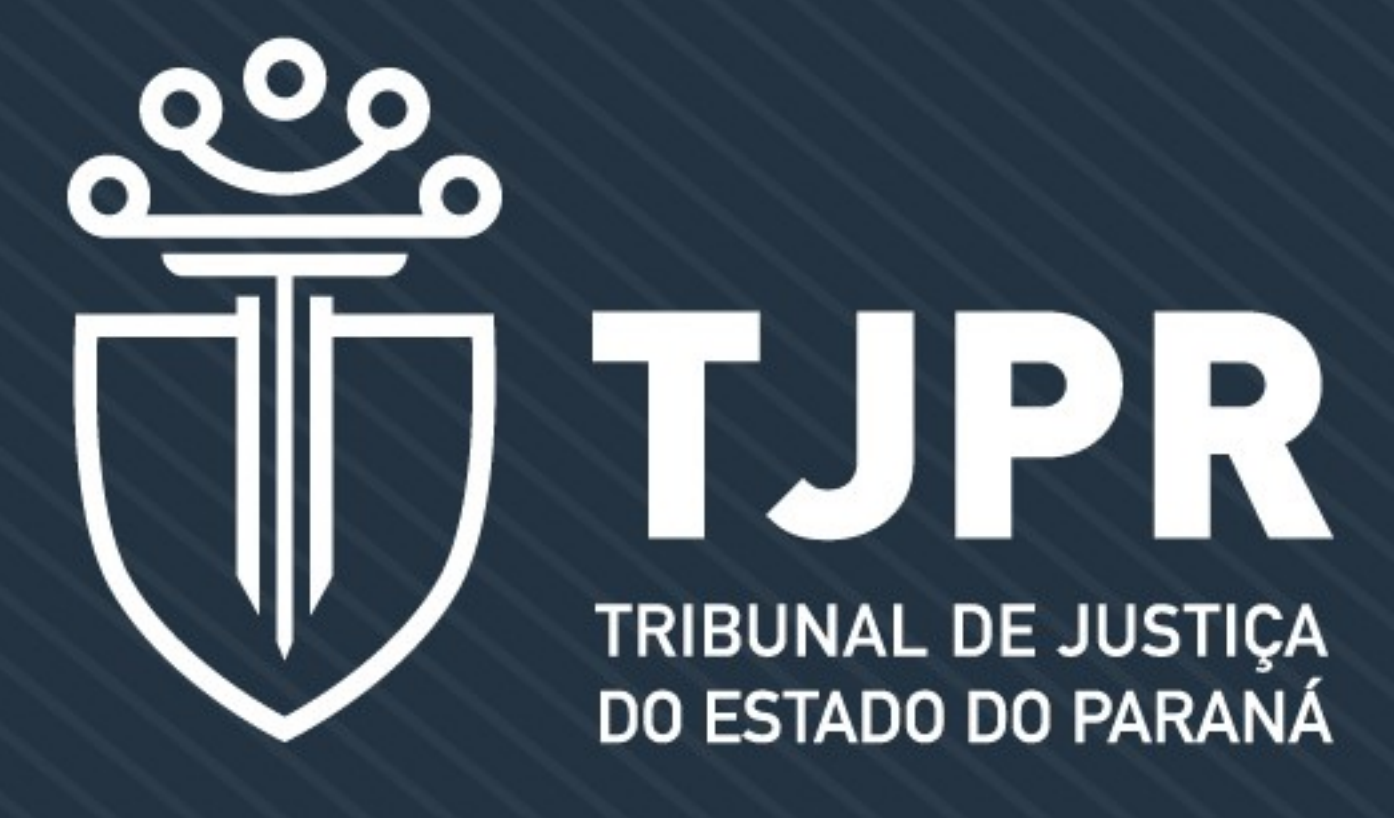

### VINCULAÇÃO AUTOMÁTICA DE GUIAS AO PROJUDI TUTORIAL DE EMISSÃO

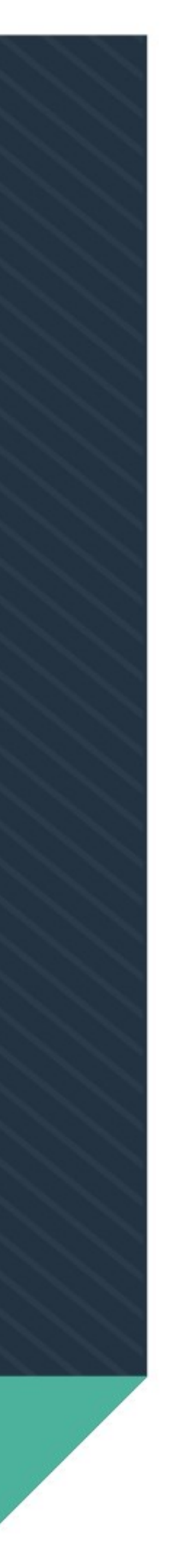

# A nova versão da EMISSÃO DE GUIAS trouxe mudanças na forma de confecção das guias e permite a vinculação automática ao PROJUDI

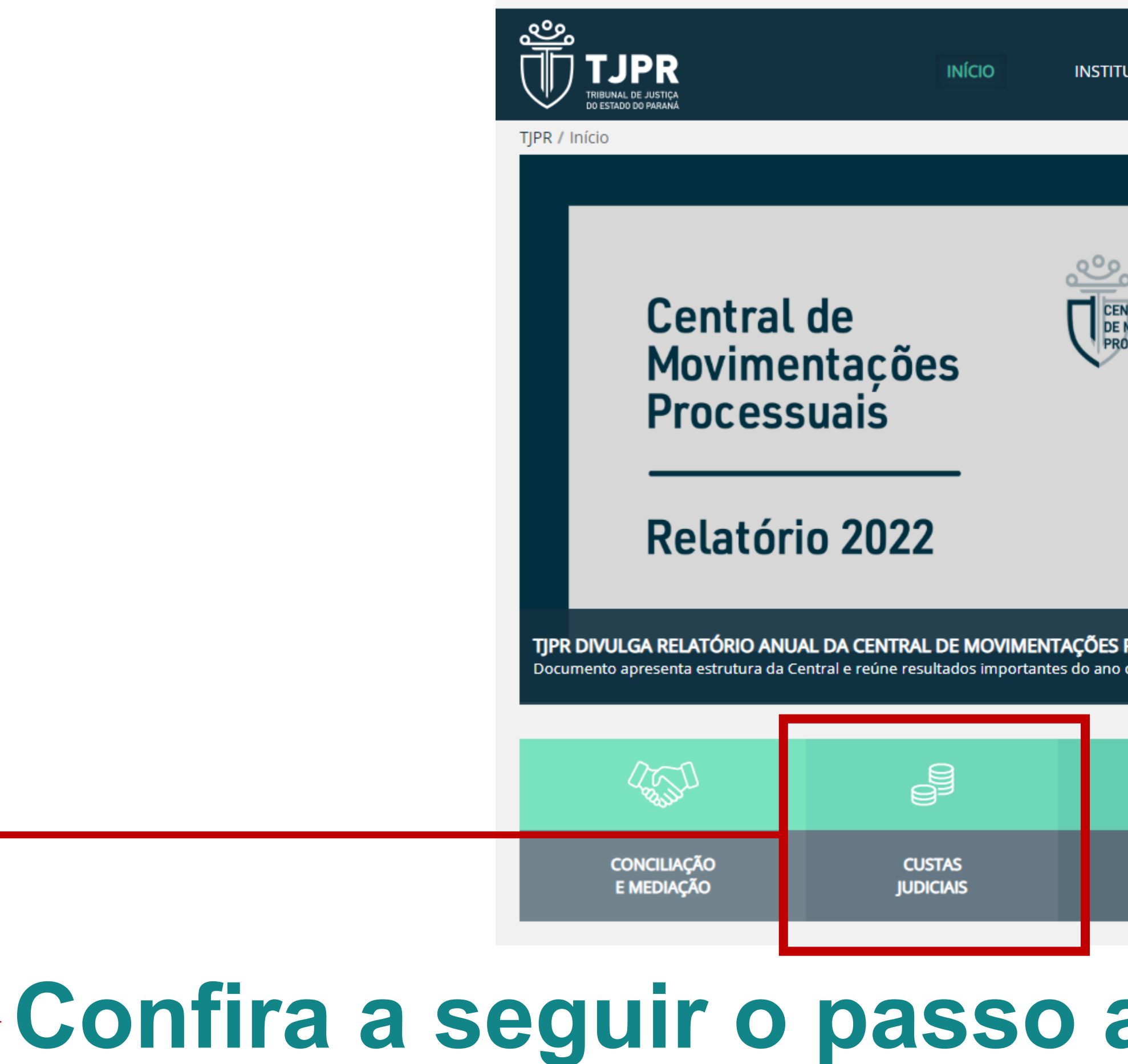

|                                     |          | f © • ¥ •                                            | BUSCAR                                      | Q ENTRAR             |
|-------------------------------------|----------|------------------------------------------------------|---------------------------------------------|----------------------|
| UCIONAL                             | CONSULTA | s serviços                                           | TRANSPARÊNCIA                               | CONTATO              |
|                                     | T        | Desembargadora Sônia Re                              | gina de Castro                              |                      |
| NTRAL<br>MOVIMENTAÇÕES<br>DCESSUAIS |          | TJPR sediará Seminário Inte                          | ernacional sobre Saúde                      | Mental               |
|                                     |          | TJPR divulga relatório anua                          | l da Central de Movime                      | entações Processuais |
|                                     |          | Infância e Juventude é tem<br>país                   | a de debate entre magi                      | strados de todo o    |
| PROCESSUAIS<br>de 2022              |          | Comissão de Igualdade e G<br>comunidade LGBTQIAP+ no | iênero promove discus<br>o poder judiciário | sões de inclusão da  |
|                                     |          |                                                      |                                             | +Notícias            |
| ġŢġ                                 |          |                                                      |                                             |                      |
| JUIZADO<br>ESPECIAL                 |          | JURISPRUDÊNCIA<br>E PRECEDENTES                      | EX                                          | foro<br>Trajudicial  |

### Confira a seguir o passo a passo detalhado da versão.

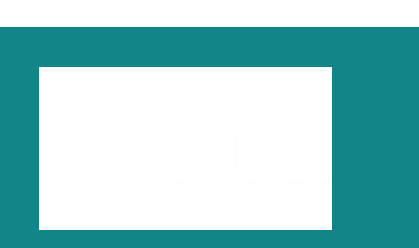

### COMO INICIAR | www.tjpr.jus.br

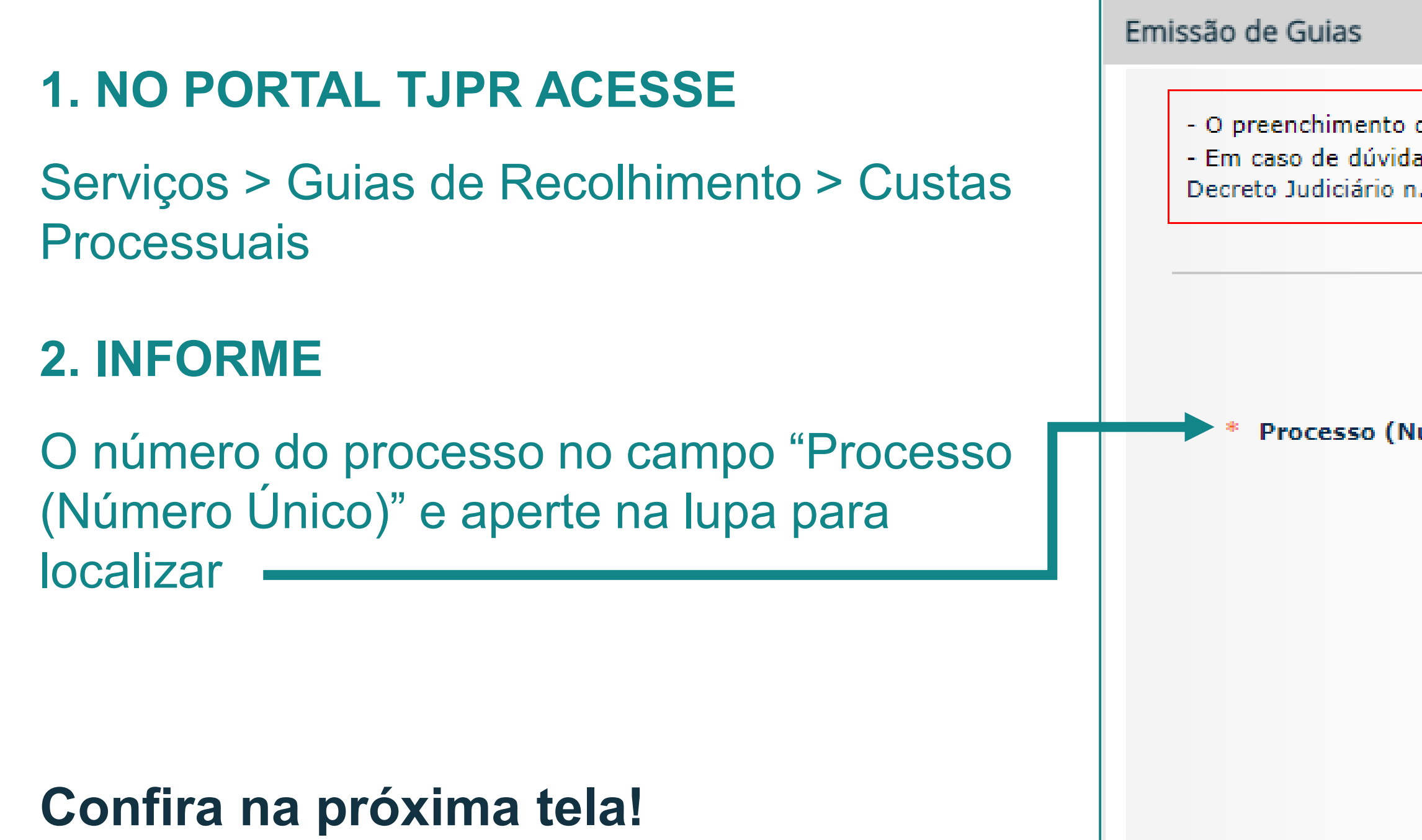

O preenchimento de todos os dados facilita a identificação em caso de possível restituição por pagamento equivocado.
 Em caso de dúvidas, é dever funcional dos Escrivães e Chefes de Secretaria prestar auxílio na confecção das guias (Ofício Circular 153/2009 e Decreto Judiciário n. 738/2014, art. 2º).

|               |                                | Limpar |
|---------------|--------------------------------|--------|
|               | * Informações obrigatórias     |        |
|               | Não tenho o Número do Processo |        |
| úmero Único): | 🗌 🔍 💊                          |        |
|               |                                |        |
|               |                                |        |
|               |                                |        |

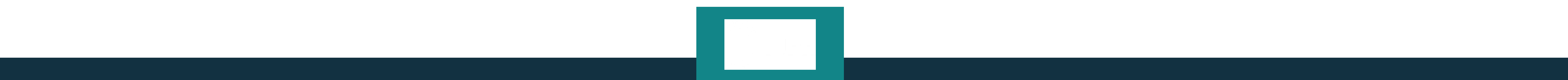

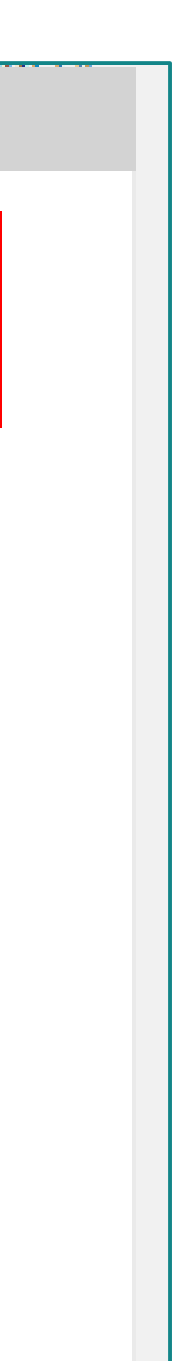

### **CONFIRA A TELA**

### 3. SIGILO

Se não houver sigilo, o Sistema trará os dados do PROJUDI para a tela de emissão da guia

### **4. COMARCA E UNIDADE**

A Comarca irá aparecer automaticamente, mas ainda será necessário informar a unidade, visto que o Sistema não é totalmente integrado.

Circular 153/2009 e Decreto Judiciário n. 738/2014, art. 2º).

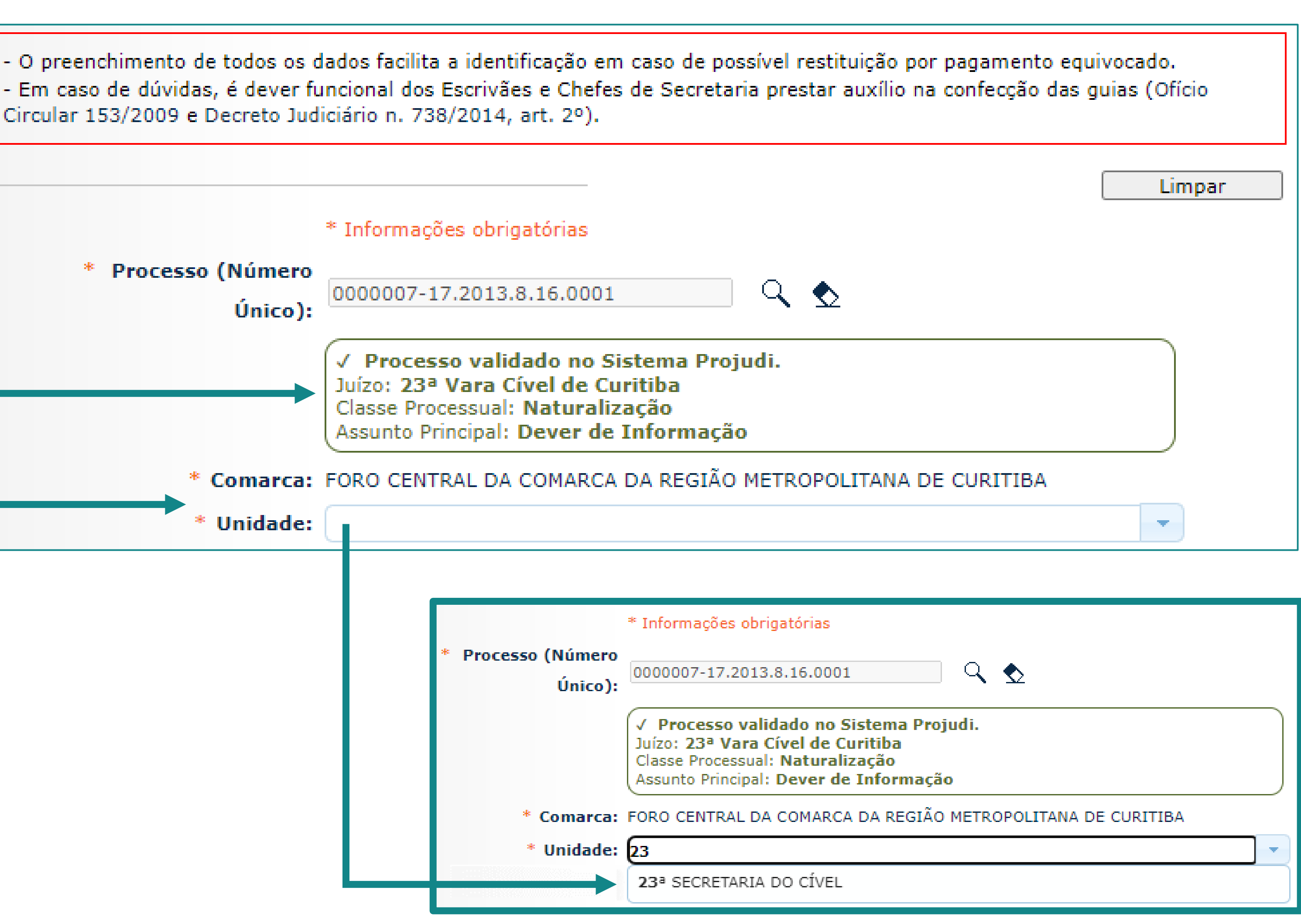

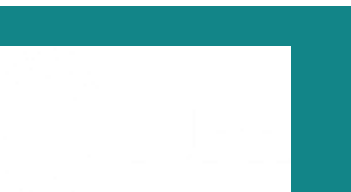

## VINCULAÇÃO

**5.** A guia será vinculada a uma ou mais partes no PROJUDI. B uma ou mais partes, conforme telas abaixo:

|                                | * Informações obrigatórias                                                                                                    |
|--------------------------------|----------------------------------------------------------------------------------------------------|
| * Processo (Número Único):     | 000007-17.2013.8.16.0001                                                                                                    |
|                                | ✓ Processo validado no Sistema Projudi.<br>Juízo: 23ª Vara Cível de Curitiba<br>Classe Processual: Naturalização<br>Assunto Principal: Dever de Informação |
| * Comarca:                     | FORO CENTRAL DA COMARCA DA REGIÃO METROPOLITANA DE CURITI                                                                                                  |
| * Unidade:                     |                                                                                                    |
| Dados Adicionais:              |                                                                                                    |
| * Pagamento Realizado Por:     | ⊙ Autor ⊖ Réu ⊖ Interessado                                                                                                    |
| Vincular Automaticamente na(s) | Selecionar Todos                                                                                                    |
| Parte(s):                      | (Autor) João de Teste                                                                                                    |
|                                | (Autor) Empresa dos Testes                                                                                                    |
| * Nome do Autor:               |                                                                                                    |
| * Nome do Réu:                 |                                                                                                    |
| CPF/CNPJ do Autor:             |                                                                                                    |
| Nome do Advogado do Autor :    |                                                                                                    |
| * Data de Vencimento em:       | 22/05/2023 💉                                                                                                    |
|                                |                                                                                                    |

#### 5. A guia será vinculada a uma ou mais partes no PROJUDI. Basta selecionar em "Pagamento Realizado Por" e depois selecionar

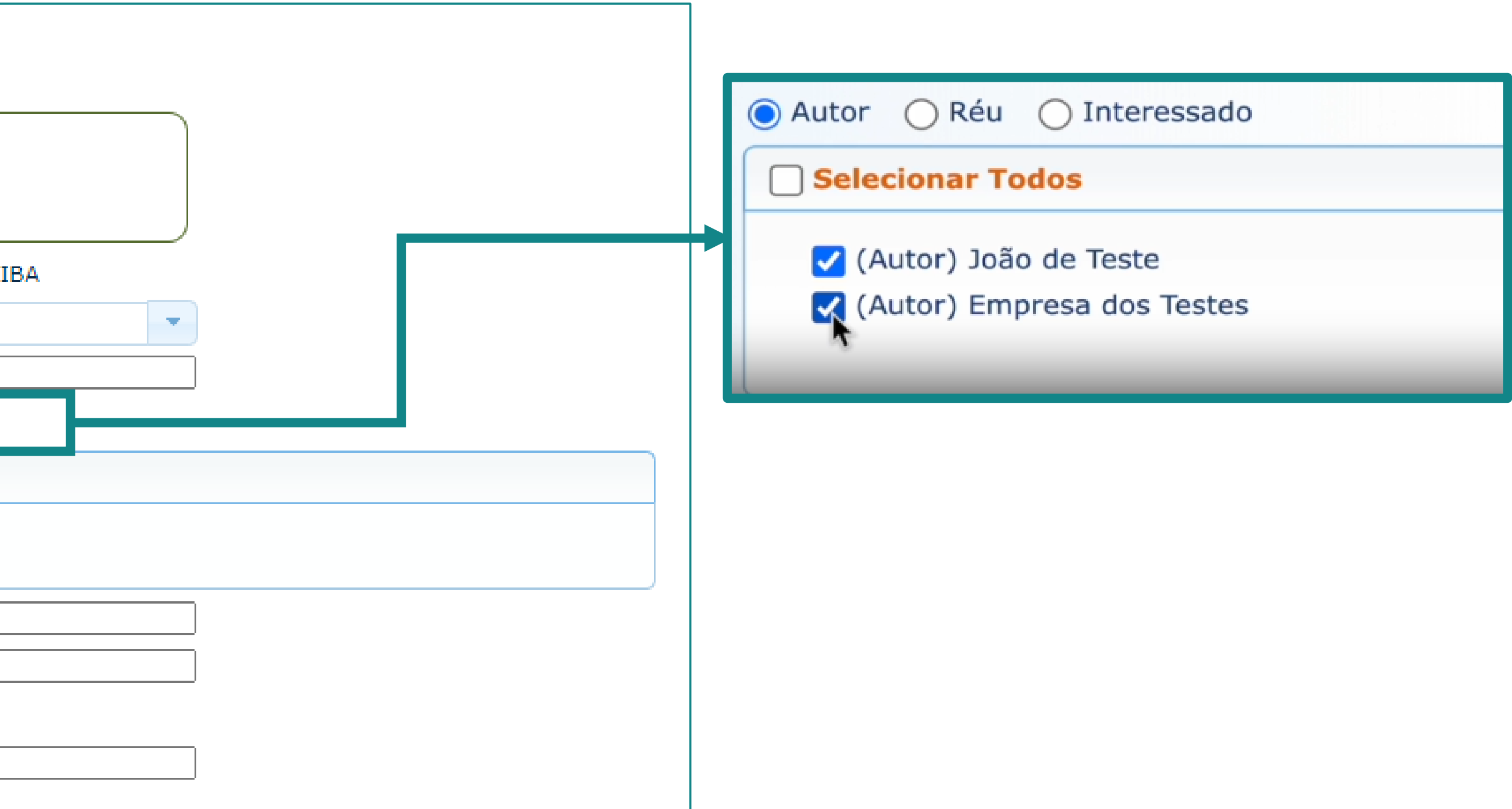

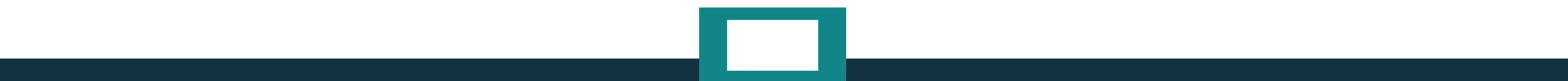

## VINCULAÇÃO

#### 6. Na guia emitida será exibida a mensagem "guia vinculada automaticamente ao PROJUDI". Confira exemplo abaixo:

|                                     |                | 1       | 11    | -     | 200%     | + 1  | ۵   | Ø           |
|-------------------------------------|----------------|---------|-------|-------|----------|------|-----|-------------|
|                                     |                |         |       |       |          |      |     |             |
| 5-1-0                               | EXTRATO        | PARA    | Uso   | DA    | UN       |      | DE  | ARRECADA    |
| ORO CENTRAL DA COMARCA DA REC       | GIÃO METROPOLI | TANA DE | CURIT | IBA - | 23* S    | ECRE | TAR | IA DO CÍVEL |
| utor: João de Teste                 |                |         |       |       |          |      |     |             |
| lanco: Caixa Econômica Federal      |                |         |       |       |          |      |     |             |
| lúmero do Documento: 00000000542948 | 826-0          |         | Tax   | a Jud | liciária |      |     |             |
| Josso Número: 1400000012828594      |                |         | тот   | AL    |          |      |     |             |
| ALOR DA CAUSA: R\$ 11.111,11        |                |         |       |       |          |      |     |             |
|                                     |                |         |       |       |          |      |     |             |

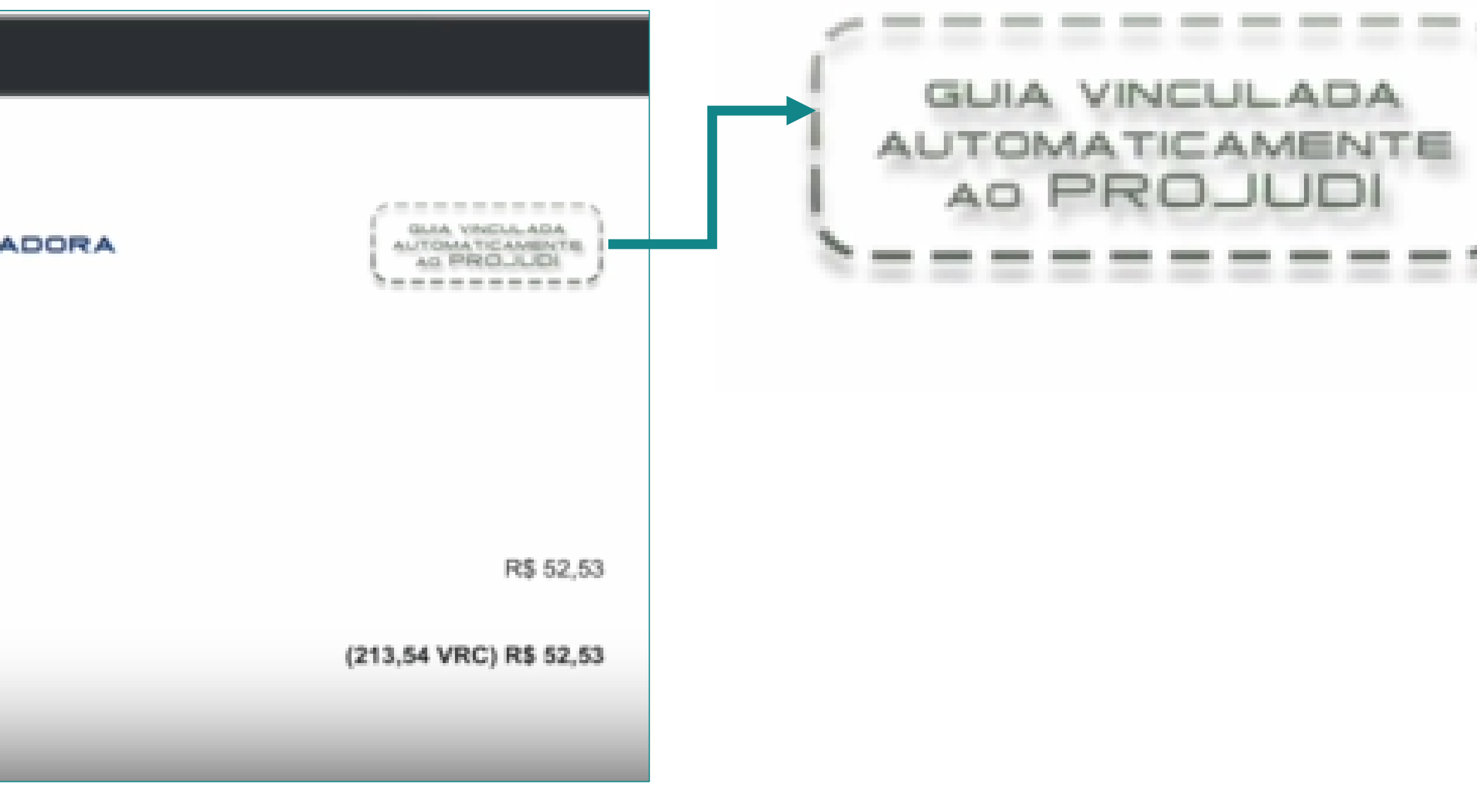

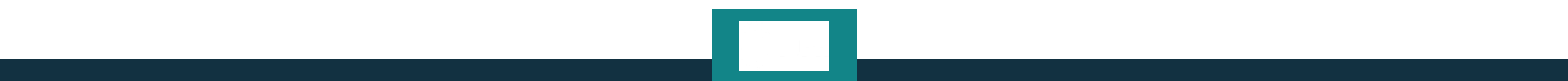

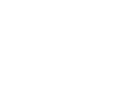

| VINCU<br>7. Na movime<br>sinalizando a                                                                                                    | JLAÇÃO<br>entação processual serão gerados movimentos<br>vinculação.                                                                                                    | Virtual: « <sup>2</sup> Cadastrar fórum de conciliação virtual<br>diência: « <sup>2</sup> Agendar<br>jões nos Autos « <sup>2</sup><br>jões.)<br>ncias<br>Análise de Juntadas: « <sup>2</sup> Há 1 pendência(s) de análise de juntada<br>o distribuidor (Não-Bioqueante): O processo está aguardando parecer/anotação do distribuidor<br>Restrição à Movimentação: O processo está aguardando parecer/anotação do distribuidor<br>Restrição à Movimentação: O processo possui juntadas pendentes a serem analisadas.<br>Pedido Incidental Juntar Documento Peticionar Navegar Exportar Processo<br>Pedido Incidental Juntar Documento Peticionar Navegar Exportar Processo<br>Pedido Incidental Juntar Documento Peticionar Navegar Exportar Processo<br>Pedido Incidental Advogado Movimentações Agensamentos (O) Vinculos (O) Prazos Publicações<br>s •<br>Movimentos de: Magistrado Servidor Advogado Mem ro MP Obefensor Outros Audiência<br>itar Movimentos: Inválidos Sem Arquivo Hab. Provisória<br>agistrado Procurador Servidor Outros Audiência |
|----------------------------------------------------------------------------------------------------|----------------------------------------------------------------------------------------------------|----------------------------------------------------------------------------------------------------|
| ções e Notificações 👻 Intima                                                                                                    | ações • Decurso de Prazo • Análise de Juntadas • Audiências • Cumprimentos • Minutas • Publicações •                                                                                                    | Relatórios/Estatísticas * Cadastro * Outros *                                                                                                    |
| tado Por: Advogado ntervalo): ao Descrição:                                                                                                    | Sem Arquivo Hab. Provisória Defensor Público Entidades Remessa Magistrado Procurador Servidor Data do Movimento(Período):                                                                                                    |                                                                                                    |
| tado Por: Advogado ntervalo): ao Descrição:                                                                                                    | Sem Arquivo Hab. Provisória  Defensor Público Entidades Remessa Magistrado Procurador Servidor Data do Movimento(Período): Filtrar                                                                                                    |                                                                                                    |
| evimentos: la Pagistrado ovimentos: la Inválidos tado Por: Advogado ntervalo): ao Descrição: ao Descrição: Descrição: Desc | Sem Arquivo Hab. Provisória  Defensor Público Entidades Remessa Magistrado Procurador Servidor Data do Movimento(Período): Filtrar  I ató 33  Ita Evento ATO CUMPRIDO PELA PARTE OU INTERESSADO Menderile de Guis de Perelhimento de Contes Mil Deservato Ecolution (0.1)                                                                                                    | Textuita: Nile e                                                                                                    |
| ovimentos: la risgiscrado<br>ovimentos: linválidos<br>tado Por: Advogado<br>ntervalo): ao<br>Descrição: ao<br>Seq.  Da<br>33 31/03/2023                                                                                                    | Sem Arquivo Hab. Provisória  Defensor Público Entidades Remessa Magistrado Procurador Servidor Data do Movimento(Período): Filtrar  Filtrar  Ato Evento  Ato CUMPRIDO PELA PARTE OU INTERESSADO Vinculação de Guia de Recolhimento de Custas - Nº Documento: 54294826-0 - Justiça 3 15:08:50 Valor da Guia: R\$ 52,53 (PENDENTE) - Unidade Arrecadadora: FORO CENTRAL DA COM METROPOLITANA DE CURITIBA - 23ª SECRETARIA DO CÍVEL - Tipo da Guia: 1º Grau - 342290 (FUNJUS) - Ag:3162 Cc: 120-0                                                                                                    | 300 por póg.         Movimentado Por         Gratuita: Não -         MARCA DA REGIÃO       SISTEMA PROJUDI         Convênio: CEF                                                                                                    |
| ovimentos: la Pisgistrado<br>ovimentos: linválidos<br>tado Por: Advogado<br>ntervalo): la o<br>Descrição: lo de<br>Seq. Toa<br>33 31/03/2023                                                                                                    | Sem Arquivo Hab. Provisória  Defensor Público Entidades Remessa Magistrado Procurador Servidor Data do Movimento(Período): Bita Data do Movimento(Período): Bita Piltrar Filtrar Filtrar  Filtrar  Filtr | S00 por pág:<br>Movimentado Por<br>Gratuita: Não -<br>MARCA DA REGIÃO SISTEMA PROJUDI<br>Convênio: CEF<br>Analista Judiciário                                                                                                    |
| ovimentos: linválidos  tado Por: Advogado ntervalo): ao Descrição: Da  33 31/03/2023 31 31/03/2023                                                                                                    | Sem Arquivo Hab. Provisória  Defensor Público Entidades Remessa Magistrado Procurador Servidor Data do Movimento(Período): Pittrar  Ita Evento                                                                                                    | Gratuita: Não -<br>Movimentado Por<br>MARCA DA REGIÃO SISTEMA PROJUDI<br>Convênio: CEF<br>Analista<br>Analista Judiciário<br>Analista<br>Analista<br>Analista                                                                                                    |
| intentos de:   Pasystrad<br>ovimentos:   Inválidos intado Por:   Advogado<br>ntervalo):   ao Descrição:   ao Seq.   Da 33 31/03/2023 31 31/03/2023 30 31/03/2023                                                                                                    | Sem Arquivo Hab. Provisória  Defensor Público Entidades Remessa Magistrado Procurador Servidor Data do Movimento(Período): Ritra Filtrar  Inté   ATO CUMPRIDO PELA PARTE OU INTERESSADO Vinculação de Guia de Recolhimento de Custas - Nº Documento: 54294826-0 - Justiça Valor da Guia: R\$ 52,53 (PENDENTE) - Unidade Arrecadadora: FORO CENTRAL DA CO) METROPOLITANA DE CURITIBA - 23ª SECRETARIA DO CÍVEL - Tipo da Guia: 1º Grau - 342290 (FUNJUS) - Ag:3162 Cc: 120-0  Atualização de Informações - Alteração do Nível de Sigilo para Público Atualização de Informações - Alteração do Nível de Sigilo para Público Atualização de Informações - Alteração do Nível de Sigilo para Público Atualização de Parte - Parte: João de Teste (Promovente) - ATO ORDINATÓRIO PRATICADO Desabilitação de Parte - Parte: ALCIDES JOAO PAVANELLO (Testemunha)                                                                                                    | Gratuita: Não -<br>Movimentado Por<br>MARCA DA REGIÃO<br>Convênio: CEF<br>Analista Judiciário<br>Analista<br>Analista<br>Analista<br>Analista<br>Analista<br>Analista<br>Analista<br>Analista<br>Analista<br>Analista                                                                                                    |

| Seq. 🔻 | Data                  | Evento                                                                                                    |
|--------|-----------------------|----------------------------------------------------------------------------------------------------|
| 33     | 31/03/2023 15:08:50   | "P ATO CUMPRIDO PELA PARTE OU INTERESSADO<br>Vinculação de Guia de Recolhimento de Custas - Nº Documento: 54294826-0 - Justiç<br>Valor da Guia: R\$ 52,53 (PENDENTE) - Unidade Arrecadadora: FORO CENTRAL DA CO<br>METROPOLITANA DE CURITIBA - 23ª SECRETARIA DO CÍVEL - Tipo da Guia: 1º Grau<br>342290 (FUNJUS) - Ag:3162 Cc:120-0 |
|        |                       | ATO OPDINATÓRIO PRATICADO                                                                                                    |
| 32     | 31/03/2023 15:03:07   | Atualização de Informações - Alteração do Nível de Sigilo para Público                                                                                                    |
| 2.4    | 24 (02 (2022 45-04-22 | ATO ORDINATÓRIO PRATICADO                                                                                                    |
| 31     | 31/03/2023 15:01:33   | Habilitação de Parte - Parte: João de Teste (Promovente)                                                                                                    |
| 2.0    |                       | ATO ORDINATÓRIO PRATICADO                                                                                                    |
| 30     | 31/03/2023 14:57:58   | Desabilitação de Parte - Parte: ALCIDES JOAO PAVANELLO (Testemunha)                                                                                                    |
| 29     | 31/03/2023 14:57:39   | ATO ORDINATÓRIO PRATICADO                                                                                                    |

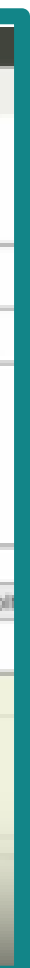

### SIGILO

| DESCRIQUO        |                                                                                                    |
|------------------|----------------------------------------------------------------------------------------------------|
| Público:         | Acessível a todos os serv<br>colaboração na administração                                           |
| Segredo:         | Acessível aos servidores<br>colaboração na administra<br>advogados).                                |
| Sigilo Mínimo:   | Acessível aos servidores (<br>competência correlata) do p                                           |
| Sigilo Médio:    | Acessível aos servidores o<br>provocaram o incidente e ào                                           |
| Sigilo Intenso:  | Acessível a classes de<br>secretaria/escrivão, oficial<br>processo, às partes que pro<br>incluídos. |
| Sigilo Absoluto: | Acessível apenas ao magis<br>usuários por ele indicados.                                            |
|                  |                                                                                                    |

| SIGILO                                                                                                    | * Informações obrigatórias                                                                                                    |
|----------------------------------------------------------------------------------------------------|----------------------------------------------------------------------------------------------------|
| Em razão da Lei Geral de Proteção de<br>menos por enquanto, os processos con<br>sigilo não poderão se valer dessa integ | Dados, ao<br>n algum nível de<br>ração.                                                                                                    |
| Nesses casos, informe o número do pro<br>inicial. A restrição será indicada, confor<br>da imagem ao lado:               | bcesso na tela<br>me mensagem                                                                                                    |
| Basta, então, gerar a guia normalmente                                                                                  | e e vinculá-la ao                                                                                                    |
| PROJUDI de forma manual.                                                                                                |                                                                                                    |
| PROJUDI de forma manual.                                                                                                |                                                                                                    |
| PROJUDI de forma manual.<br>DESCRIÇÃO<br>Público:                                                                       | Acessível a todos os servidores do Judiciário e dos demais órgãos públicos de<br>colaboração na administração da Justica, assim como aos advogados                                                                                                    |
| PROJUDI de forma manual.<br>DESCRIÇÃO<br>Público:<br>Segredo:                                                           | Acessível a todos os servidores do Judiciário e dos demais órgãos públicos de<br>colaboração na administração da Justiça, assim como aos advogados.<br>Acessível aos servidores do Judiciário, aos servidores dos órgãos públicos de<br>colaboração na administração da Justiça e às partes do processo (inclusive<br>advogados).                                                                                                    |
| PROJUDI de forma manual.<br>DESCRIÇÃO<br>Público:<br>Segredo:<br>Sigilo Mínimo:                                         | Acessível a todos os servidores do Judiciário e dos demais órgãos públicos de<br>colaboração na administração da Justiça, assim como aos advogados.<br>Acessível aos servidores do Judiciário, aos servidores dos órgãos públicos de<br>colaboração na administração da Justiça e às partes do processo (inclusive<br>advogados).<br>Acessível aos servidores do Judiciário lotados na mesma competência (ou em<br>competência correlata) do processo                                                                                                    |
| PROJUDI de forma manual.<br>DESCRIÇÃO<br>Público:<br>Segredo:<br>Sigilo Mínimo:<br>Sigilo Médio:                        | Acessível a todos os servidores do Judiciário e dos demais órgãos públicos de colaboração na administração da Justiça, assim como aos advogados.<br>Acessível aos servidores do Judiciário, aos servidores dos órgãos públicos de colaboração na administração da Justiça e às partes do processo (inclusive advogados).<br>Acessível aos servidores do Judiciário lotados na mesma competência (ou em competência correlata) do processo<br>Acessível aos servidores do órgão em que tramita o processo, às partes que provocaram o incidente e àqueles que forem expressamente incluídos.                                                                                                    |
| PROJUDI de forma manual.<br>DESCRIÇÃO<br>Público:<br>Segredo:<br>Sigilo Mínimo:<br>Sigilo Médio:<br>Sigilo Intenso:     | Acessível a todos os servidores do Judiciário e dos demais órgãos públicos de colaboração na administração da Justiça, assim como aos advogados.<br>Acessível aos servidores do Judiciário, aos servidores dos órgãos públicos de colaboração na administração da Justiça e às partes do processo (inclusive advogados).<br>Acessível aos servidores do Judiciário lotados na mesma competência (ou em competência correlata) do processo<br>Acessível aos servidores do órgão em que tramita o processo, às partes que provocaram o incidente e àqueles que forem expressamente incluídos.<br>Acessível a classes de servidores qualificados (magistrado, diretor de secretaria/escrivão, oficial de gabinete/assessor) do órgão em que tramita o processo, às partes que provocaram o incidente e àqueles que forem expressamente incluídos. |

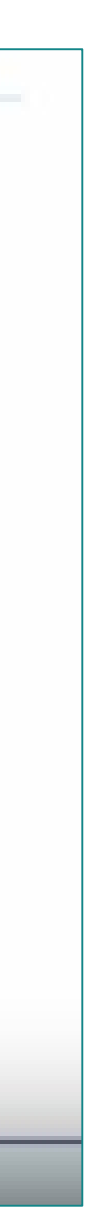

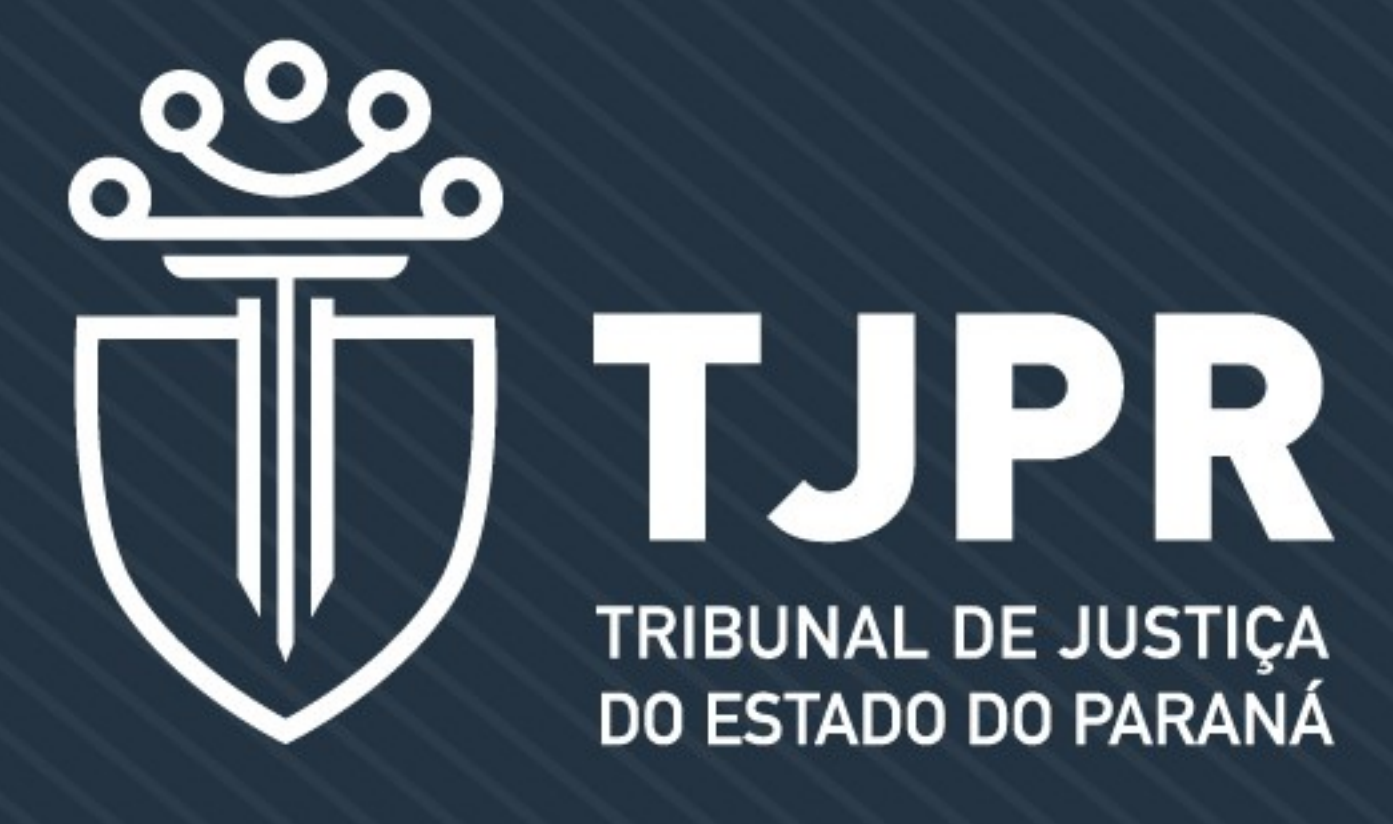

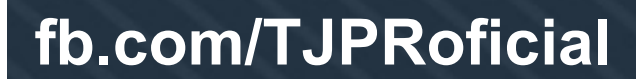

### **CONTATOS PARA DÚVIDAS**

Divisão de Atendimento aos Usuários da Coordenadoria de Arrecadação e Fiscalização dos Fundos Especiais

Telefones: (41) 3228-5971 / (41) 3228-5902 E-mail: funjus@tjpr.jus.br

@TJPRoficial

Youtube.com/tjproficial

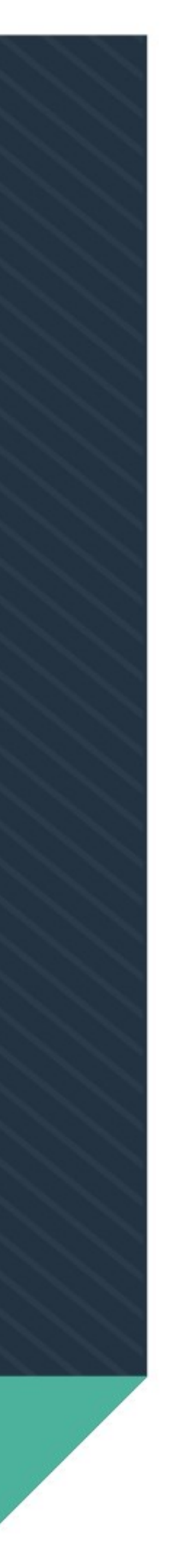